## HƯỚNG DẪN SINH VIÊN LÀM BÀI THI BÊN NGOÀI

Bước 1: Sinh viên đăng nhập vào hệ thống theo đường dẫn:

https://hoctructuyen.utt.edu.vn/

**Bước 2**: Nhập Tên đăng nhập và mật khẩu được cấp -> Nhấn nút **Đăng nhập với tài** khoản ngoài

|          | HỆ THỐNG ĐÀO TẠO TRỰC TUYẾN                                  |
|----------|--------------------------------------------------------------|
| -<br>Îên | đăng nhập                                                    |
| ∕lật     | khẩu                                                         |
|          |                                                              |
|          | ĐĂNG NHẬP VỚI TÀI KHOẢN NGOÀI                                |
| Thôn     | Đ <mark>ĂNG NHẬP VỚI TÀI KHOẢN NGOÀI</mark><br>g tin liên hệ |

**Bước 3**: Tại màn hình **Trang chủ** -> Duyệt xuống mục **Kỳ thi**, tại kỳ thi được gán nhấn nút **Xem chi tiết** 

| NO CHAR THEME WAS THE<br>TRUÖND BAL HOC CÔNG NGHỆ GTVT<br>UNIVERSITY OF TRANSPORT TECHNOLOCY |                                                  | Trang chủ Lớp học Thi-Kiểm tra 🌲                 | Góp ý Hướng dẫn 🎧 Hoàng Thị Hường -              |  |
|----------------------------------------------------------------------------------------------|--------------------------------------------------|--------------------------------------------------|--------------------------------------------------|--|
| <b>Xin chào</b><br>Hoàng Thị Hường<br><sub>Xem hướng</sub>                                   | dẫn sử dụng Chi tiết                             | 1<br>Bài thi bên ngoài lớp học<br>Chi tiết       |                                                  |  |
| LỚP ĐANG HỌC (5)                                                                             |                                                  |                                                  | 📕 📕 Xem thêm                                     |  |
| Chuyên đề 14                                                                                 | Chuyên đề 9 - Lớp 4:<br>Thương mại điện từ       | Chuyên đề 9 - Lớp<br>3: CNKT Cơ khí              | Chuyên đề 9 -<br>Lớp 1: CNKT<br>Cầu đường bộ     |  |
| Chuyên đề 14                                                                                 | Chuyên đề 9 - Lớp 4: Thương mại điện tử          | Chuyên đề 9 - Lớp 3: CNKT Cơ khí                 | Chuyên đề 9 - Lớp 1: CNKT Cầu đường<br>bộ        |  |
| i 07:00 11/09/2023 - 23:59 22/09/2023<br>Vão học                                             | 🗎 15:47 11/09/2023 - 23:59 22/09/2023<br>Vào học | 🗎 15:47 11/09/2023 - 23:59 22/09/2023<br>Vào học | i 15:47 11/09/2023 - 23:59 22/09/2023<br>Vào học |  |
| 📕 КЎ ТНІ (1)                                                                                 |                                                  |                                                  | Xem thêm                                         |  |
| Kỳ thi thử nghiệm                                                                            | Thời gian: 23:45 08/09/2023 - 23:45 10/09/2023 🔨 |                                                  |                                                  |  |
| Ca thi 1: Ca thi 01                                                                          |                                                  |                                                  |                                                  |  |
| Thời gian bắt đầu: 08:28 19/09/2023                                                          | Thời gian làm bài: <b>30 Phút</b>                |                                                  |                                                  |  |
| Số lần làm bài: <b>2</b>                                                                     | Số lần làm bài: 2 Cách thức lấy điểm: Cao nhất   |                                                  |                                                  |  |
| Zem chi tiết                                                                                 |                                                  |                                                  |                                                  |  |

Hoặc tại Tên tài khoản, chọn Ca thi -> Nhấn nút Xem chi tiết

| HE COM TABLE SAN TAN<br>TRUCKING BAN HOC CONS NOHE GTVT<br>UNIVERSITY OF TRANSPORT TECHNOLOGY |                                                            | Trang chủ Lớp học Thi-K                    | üếm tra 🌲 Góp ý H                                  | H <del>ường dân 🌒</del> Hoàng Thị Hường -                                                                                   |
|-----------------------------------------------------------------------------------------------|------------------------------------------------------------|--------------------------------------------|----------------------------------------------------|----------------------------------------------------------------------------------------------------|
| <b>Xin chào</b><br>Hoàng Thị Hường<br><sub>Xem hướng</sub> dẫn sử dụng                        | 6<br>Lớp đã tham gia<br>Chi tiết                           | 1<br>Bài thi bén ngoài lớp học<br>Chi tiết | Calendar<br>13 44 15 14<br>20 21 22 10 74<br>21 72 | <ul> <li>Lịch học</li> <li>Ca thi</li> <li>Chứng chỉ đã được cấp</li> <li>Thông tin tài khoản</li> <li>Đăng xuất</li> </ul> |
| ĐỢT THI: KỪ THI THỬ NGHIỆM                                                                    |                                                            |                                            |                                                    |                                                                                                    |
| 1. Ca thi 01                                                                                  |                                                            |                                            |                                                    |                                                                                                    |
| Thời gian bắt đầu: 08:28 19-09-2023<br>Số lần làm bài: 2                                      | Thời gian làm bài: 30 phút<br>Cách thức lấy điểm: Cao nhất |                                            | Số lượng câu hỏi: 100                              |                                                                                                    |
|                                                                                               |                                                            |                                            |                                                    |                                                                                                    |

## Bước 4: Nhấn nút Làm bài

| THÔNG TIN CA THI                                                        |  |  |  |  |  |
|-------------------------------------------------------------------------|--|--|--|--|--|
| Đợt thi: <b>Kỹ thi thử nghiệm</b>                                       |  |  |  |  |  |
| Ca thi: Ca thi 01                                                       |  |  |  |  |  |
| Thời gian bắt đầu: 08:28 19/09/2023 Thời gian kết thúc 08:28 24/09/2023 |  |  |  |  |  |
| Số lượng câu hỏi: 100                                                   |  |  |  |  |  |
| Thời gian làm bài: <b>30 phút</b>                                       |  |  |  |  |  |
| Tối đa: <b>2</b>                                                        |  |  |  |  |  |
| Số lần đã thi: <b>0</b>                                                 |  |  |  |  |  |
| Cách thức lấy điểm: <b>Cao nhất</b>                                     |  |  |  |  |  |
| Thông tin hỗ trợ:                                                       |  |  |  |  |  |
|                                                                         |  |  |  |  |  |
| і Амвал                                                                 |  |  |  |  |  |
|                                                                         |  |  |  |  |  |